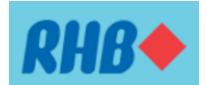

## Langkah-langkah Pembukaan Akaun Simpanan I-Pro RHB ("RHB Pro Savings Account-I")

**Langkah 1**: Muat turun aplikasi **RHB eQMS** daripada Apple App Store atau Google Play Store dengan cara klik pautan <u>https://www.rhbgroup.com/qms/index.html</u> atau imbas "QR code" dibawah.

RHB eQMS

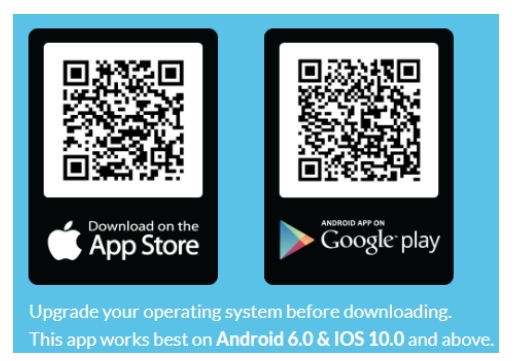

Langkah 2: Buat temu janji untuk pembukaan Akaun Simpanan I-Pro RHB ("RHB Pro Savings Account-I") melalui aplikasi RHB eQMS. Tatacara penggunaan RHB eQMS seperti di Lampiran A.

Kami menggalakkan anda menggunakan aplikasi ini untuk membuat temu janji bagi mengelakkan berlakunya kelewatan atau beratur panjang untuk membuka akaun.

**Langkah 3:** Hadir ke mana-mana Cawangan RHB yang telah dipilih mengikut Tarikh dan Masa yang ditetapkan untuk proses pembukaan Akaun Simpanan I-Pro RHB ("RHB Pro Savings Account-I").

Nota:

- Jika anda berumur **18 tahun dan keatas**, sila bawa **Kad Pengenalan/Pasport asal** bersama-sama **Surat Tawaran** ("Letter of Offer") daripada Universiti
- Jika anda berumur **dibawah 18 tahun**, sila bawa **Surat Beranak asal** bersama-sama **Surat Tawaran** ("Letter of Offer") daripada Universiti. Anda perlu ditemani oleh Ibu Bapa atau Penjaga untuk proses pembukaan akaun.
- Tiada jumlah deposit diperlukan untuk membuka akaun.

**Langkah 4:** Simpan slip pembukaan akaun untuk rujukan. Jika anda memohon pinjaman PTPTN, anda boleh menggunakan nombor akaun Simpanan I-Pro RHB yang diberikan untuk tujuan permohonan pinjaman PTPTN.

Langkah 5: Kad Prihatin Siswa/ "MySiswa Debit Card-i" anda akan dicetak dan diagihkan oleh pihak universiti. Sila rujuk pengumuman daripada pihak universiti masing-masing. Kad Prihatin Siswa/ "MySiswa Debit Card-i" akan berada dalam keadaan tidak aktif dan tidak boleh digunakan untuk sebarang transaksi perbankan sehingga anda memenuhi langkah 6.

Langkah 6: Kad Prihatin Siswa/ "MySiswa Debit Card-i" perlu dibawa bersama-sama Kad Pengenalan Asal/Passport Asal untuk proses pengaktifan kad dan pautan akaun di kaunter RHB yang akan dibuka di kampus universiti. Hanya selepas langkah ini selesai anda boleh mula menjalankan transaksi perbankan menggunakan Kad Prihatin Siswa/ "MySiswa Debit Card-i".

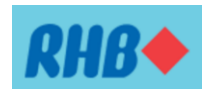

Lampiran A:

## Langkah-langkah membuat temu janji melalui RHB eQMS

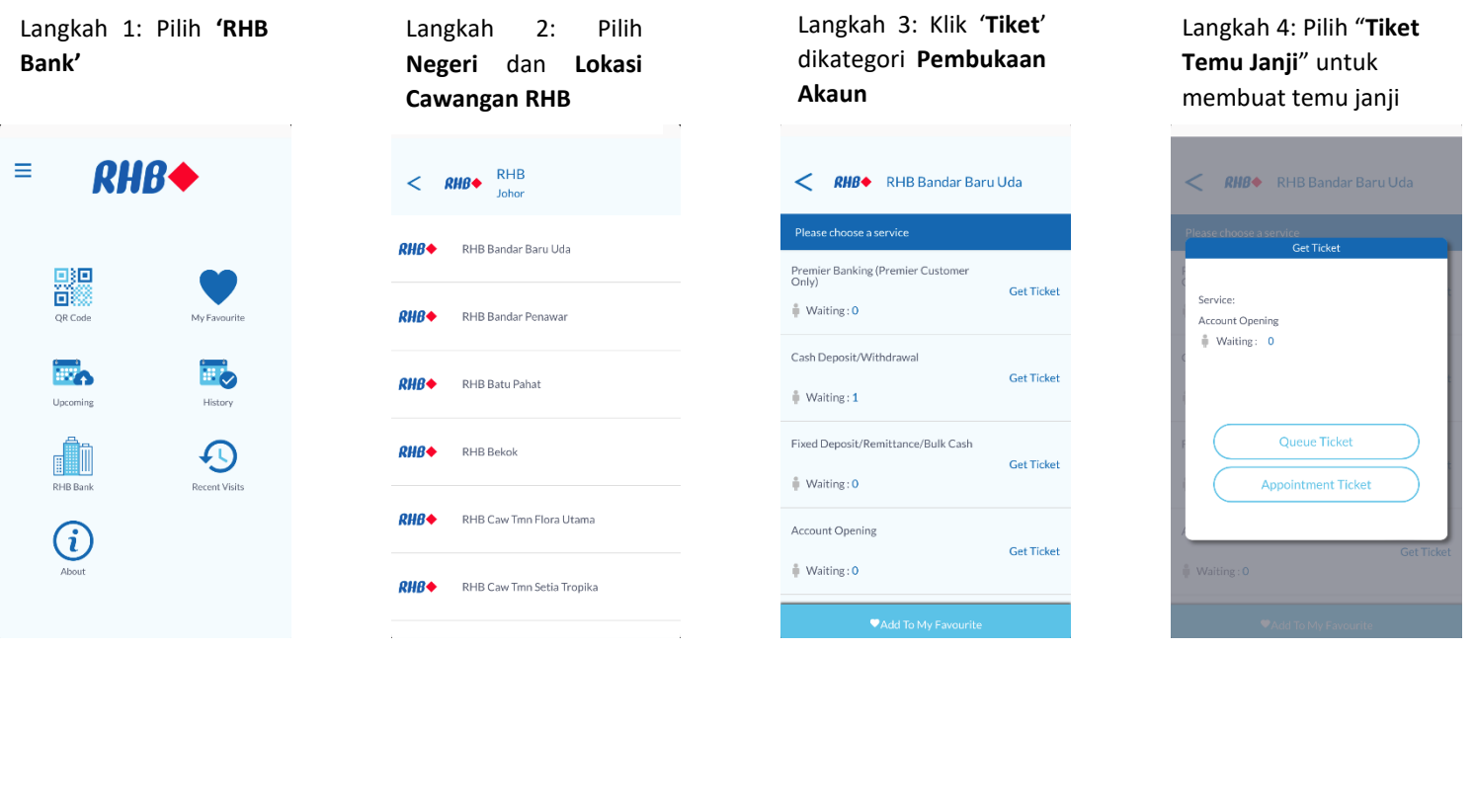

Langkah 5: **Lihat** dan **Setuju** dengan Polisi Privasi

## < RHB RHB Bandar Baru Uda

associated company(s); including any company as a result of any restructuring, merger, sale or acquisition ("RHB") values your fust in us and respects the need to maintain the security and confidentiality of information that you provide to us, whether or not you are a RHB customer ("Customer"), a customer who has registered for our internet banking services ("Registered User") [hereinafter collectively referred as "RHB Customer"] or a visitor to our website ("Visitor"). RHB is committed to protect each individual's privacy. That is our pledge to you.

Privacy Policy sets out RHB's general practices relating to the use and storage of the information you have provided to us online via this website, you wish to obtain more information on the manner in which RHB processes your information, please refer to the PDPA Privacy Notice

Click here to view the full privacy policy

## Langkah 6: Isi Nama dan Nombor Telefon

Langkah 7: Pilih **Tarikh** & **Masa** untuk kunjungan ke cawangan RHB

 RHM
 RHB Bandar Baru Uda

 Please select a date

 Fri, Jun 9, 2023

 Please select a time

 10:30 AM

 11:30 AM

 11:30 AM

 12:30 PM

 12:30 PM

Langkah 8: Klik '**Issue**' apabila sudah sampai ke cawangan RHB pada hari temu janji

| < Appointment<br>RHB Bank |                                                                  |
|---------------------------|------------------------------------------------------------------|
|                           |                                                                  |
| Date<br>Time<br>Service   | 9 Jun, 2023<br>10:30 AM<br>Account Opening                       |
| Please click              | the Issue button when you are at the                             |
| Weard                     | branch.<br>e looking forward to serve you.<br>Thank you          |
| We are                    | branch.<br>e looking forward to serve you.<br>Thank you<br>Issue |
| Weard                     | looking forward to serve you.<br>Thank you<br>Issue              |
| We are                    | branch.<br>Llooking forward to serve you.<br>Thank you           |